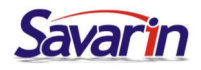

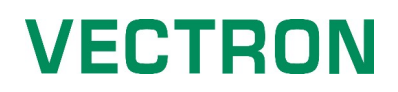

### Změna DPH ve skladu Savarin

Od 1. 1. 2024 se ruší druhá snížená sazba DPH 10% a snížená sazba se z 15% mění na 12 %. (Nealkoholické nápoje a Točené pivo budou na vstupu i výstupu v základní sazbě 21%.)

- Změna Sazby DPH
  - spusťte skladový program a přihlaste se
  - v menu vyberte NASTAVENÍ → DPH

| Soubor                                                       | Sklady                                                                                                    | Kalkulace                                                   | Pokladny | Moduly | Provoz          | astavení 🔨                                                                                                | ervis Okna                                                     | Nápověda          | Konec |
|--------------------------------------------------------------|----------------------------------------------------------------------------------------------------|-------------------------------------------------------------|----------|--------|-----------------|----------------------------------------------------------------------------------------------------|----------------------------------------------------------------|-------------------|-------|
| Soubor<br>Skla<br>U /<br>U /<br>U /<br>U /<br>U /<br>Kalk    | Sklady<br>Ady<br>Aniha dokla<br>Aktuální sta<br>Carty, stavy<br>nventury, u<br>Adresář fire<br>kulace<br>Receptury<br>Menu, pokri<br>Rekalkulaci | K <u>a</u> lkulace<br>dů<br>vy<br>r, obraty<br>závěrky<br>m | Pokladny | Moduly | P <u>r</u> ovoz | Astavení Konfigurac<br><u>U</u> živatelé,<br>Skladové p<br><u>N</u> ormy oba<br>Skupiny zl<br><u>D</u> PH | ogrvis _Qkna<br>e<br>hesla<br>koložky<br>Iů<br>boží, materiálu | Nápo <u>v</u> ěda | Koneg |
|                                                              | Rekalkulaci<br>Skladové po<br>Normování<br>Bufetové sn<br>Rauty, cate<br>Aktuální odj<br>Závodní stra                                            | e<br>oložky<br>ídaně<br>ring<br>pis<br>wování               |          |        |                 | ⊻zory, šab<br>Adresář fin<br>Adr <u>e</u> sář lid                                                         | lony dokladů, bo<br>em<br>í                                    | ourací listy      |       |
| Poki<br>- II C<br>- II C<br>- II C<br>- II Reki<br>- II Reki | ladny<br>Ceníky pokl<br>Ceníky v red<br>tavení<br>alkulace a<br>jec se zálol                                                                     | aden<br>cepci<br>konec<br>nou                               |          |        |                 | Skupiny re                                                                                                | eny<br>ceptur                                                  |                   |       |

• Otevřete stiskem tlačítka OPRAVA postupně DPH 15%.

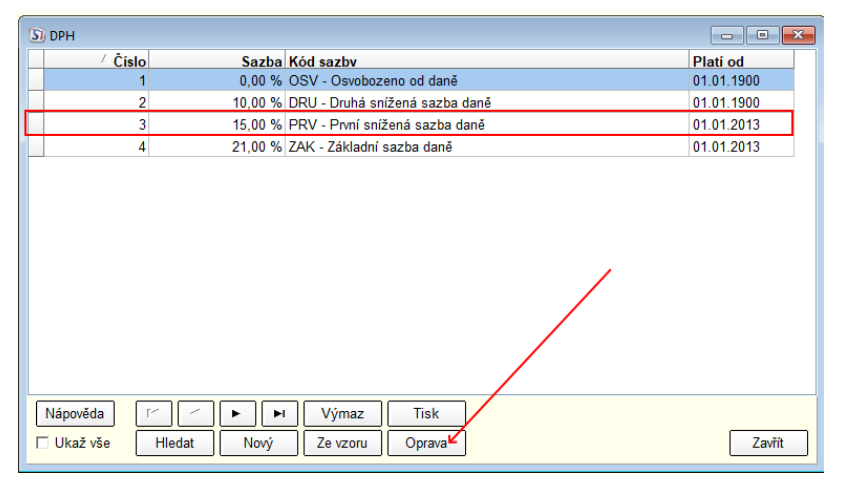

• Stiskněte NOVÁ SAZBA a zadejte od 1.1.2024 hodnotu DPH 12%. Změny uložte.

| ×                            |               |                 |                      |
|------------------------------|---------------|-----------------|----------------------|
|                              | DPH - Oprava  |                 | ×                    |
| 6                            | Číslo         | 3               |                      |
| nížená sazba daně 🔻          | Sazba         | 15,00           | %                    |
| Nová sazba                   | Kod sa        | zby PRV - První | snížená sazba daně 💌 |
| Oprava sazby                 | Od data       | Sazba           | Nová sazba           |
|                              | Od 01.01.2024 | 12,00 %         | Oprava pozitiv       |
| Zrušení sazby                | Od 01.01.2013 | 15,00 %         | Oprava sazby         |
|                              | Od 01.01.2012 | 14,00 %         | Zrušení sazby        |
| 1                            | Od 01.01.2010 | 10,00 %         |                      |
|                              | Od 01.01.1900 | 9,00 %          |                      |
| $\downarrow$                 |               |                 |                      |
| Sazba DPH - Nový X           |               |                 |                      |
| Počátek platnosti 01.01.2024 |               |                 |                      |
| Sazba                        |               |                 |                      |
| Uložit Zavřít                |               |                 |                      |
|                              | Uložit        |                 | Zavřít               |

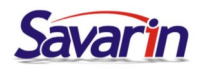

## VECTRON

#### Změna Skupiny zboží, materiálu

- Toto přenastavení je nutné provést až na začátku roku 2024, kdy byly zapsány všechny nákupy za rok 2023.
- Měníte pouze u skupin, kde se mění zařazení do sazeb DPH. Například: U nealka je to přeřazení do základní sazby DPH (z 15 % (nově 12%) na 21 %). Případné další změny vyplývající ze specifik Vašeho provozu je třeba upravit dle novely zákona o DPH.
- v menu vyberte NASTAVENÍ → Skupiny zboží, materiálu
- Vyhledejte skupiny, kterých se změna týká

| <sup>/</sup> Číslo | Název                        | DPH         | Tvp          | Skl. kartv |
|--------------------|------------------------------|-------------|--------------|------------|
| 131                | Vejce                        | 3 - 15,00 % | M - Materiál | Ano        |
| 136                | Tuky                         | 3 - 15,00 % | M - Materiál | Ano        |
| 141                | Mouka                        | 3 - 15,00 % | M - Materiál | Ano        |
| 143                | Těstoviny                    | 3 - 15,00 % | M - Materiál | Ano        |
| 144                | Luštěniny                    | 3 - 15,00 % | M - Materiál | Ano        |
| 145                | Zelenina čerstvá, mražená    | 3 - 15,00 % | M - Materiál | Ano        |
| 146                | Sterilovaná zelenina         | 3 - 15,00 % | M - Materiál | Ano        |
| 147                | Houby                        | 3 - 15,00 % | M - Materiál | Ano        |
| 148                | Ovoce                        | 3 - 15,00 % | M - Materiál | Ano        |
| 149                | Kompoty                      | 3 - 15,00 % | M - Materiál | Ano        |
| 151                | Koření                       | 3 - 15,00 % | M - Materiál | Ano        |
| 152                | Pochutiny                    | 3 - 15,00 % | M - Materiál | Ano        |
| 153                | Sušené plody                 | 3 - 15,00 % | M - Materiál | Ano        |
| 156                | Cukr                         | 3 - 15,00 % | M - Materiál | Ano        |
| 161                | Kakao,                       | 3 - 15,00 % | M - Materiál | Ano        |
| 171                | Pečivo                       | 3 - 15,00 % | M - Materiál | Ano        |
| 181                | Potraviny ostatní            | 3 - 15,00 % | M - Materiál | Ano        |
| 182                | Potraviny ostatní 21 %DPH    | 4 - 21,00 % | M - Materiál | Ano        |
| 191                | Obaly na jídlo, krabičky     | 4 - 21,00 % | M - Materiál | Ano        |
| 201                | Pivo                         | 4 - 21,00 % | Z - Zboží    | Ano        |
| 202                | Lihoviny, destiláty          | 4 - 21,00 % | Z - Zboží    | Ano        |
| 211                | Vino                         | 4 - 21,00 % | Z - Zboží    | Ano        |
| 216                | Sekty                        | 4 - 21,00 % | Z - Zboží    | Ano        |
| 217                | Aperitivy                    | 4 - 21,00 % | Z - Zboží    | Ano        |
| 221                | Nealkoholické nápoje         | 3 - 15,00 % | Z - Zboží    | Ano        |
| 231                | Cigarety                     | 4 - 21,00 % | Z - Zboží    | Ano        |
| 241                | Čaj                          | 3 - 15,00 % | Z - Zboží    | Ano        |
| 242                | Káva                         | 3 - 15,00 % | Z - Zboží    | Ano        |
| 271                | Tyčinky, chips, suš.plody    | 3 - 15,00 % | Z - Zboží    | Ano        |
| 281                | Zboží ostatní - snížená DPH  | 3 - 15,00 % | Z - Zboží    | Ano        |
| 282                | Zboží ostatní - základní DPH | 4 - 21,00 % | Z - Zboží    | Ano        |
| ipověda            | H A F F Výmaz Tisk           |             |              |            |
|                    |                              |             |              |            |

• Stiskněte tlačítko OPRAVA a nové otevřeném změňte sazbu DPH.

| kupina zł | ooží a materiálu - Op | orava      |                   |                   |   | × |
|-----------|-----------------------|------------|-------------------|-------------------|---|---|
| Číslo     | 221                   |            |                   |                   |   |   |
| Název     | Nealkoholické ná      | poje       |                   |                   |   |   |
| Тур       | Z - Zboží             |            | -                 |                   |   |   |
| DPH       | 4 - 21,00 %           |            | *                 |                   |   |   |
| ✓ Vést    | t skladovou evideno   | ci u poloż | žek zařazených o  | lo této skupiny ? |   |   |
|           |                       |            |                   |                   |   |   |
| Rastr v   | recepci SAVARIN       |            | 32                |                   | • |   |
| Počáte    | ční číslo PLU v rec   | epci       | 500               |                   |   |   |
| C Auto    | maticky generovat     | t nové po  | ložky do ceníku j | pokladny          |   |   |
| 🗆 Ode     | slat vytvořené polo   | žky na p   | okladny           |                   |   |   |
| Ceník     |                       |            | 0 (               | ()                |   |   |
| OM v p    | okladně SAVARIN       |            |                   |                   | • |   |
| Rastr v   | pokladně SAVARI       | N          |                   |                   | • |   |
| Počáte    | ční číslo PLU v poł   | kladně     | 1                 |                   |   |   |
|           | mí koč                |            | 0 - Nezapočítáv   | at                | - |   |
| Spotřeb   | JII KUS               |            | je nozapoonan     |                   |   |   |

• Změnu uložte stiskem tlačítka ULOŽIT.

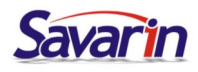

### VECTRON

#### <u>Změna Receptur</u>

- Toto přenastavení je nutné provést až na začátku roku 2024 až budete mít odepsané všechny prodeje z roku 2023
- U receptur na teplé a míchané nealkoholické nápoje je nutné ručně přehodit sazbu na 21 %
- v menu vyberte KALKULACE → RECEPTURY
- Vyhledejte RECEPTURY, kterých se změna týká.

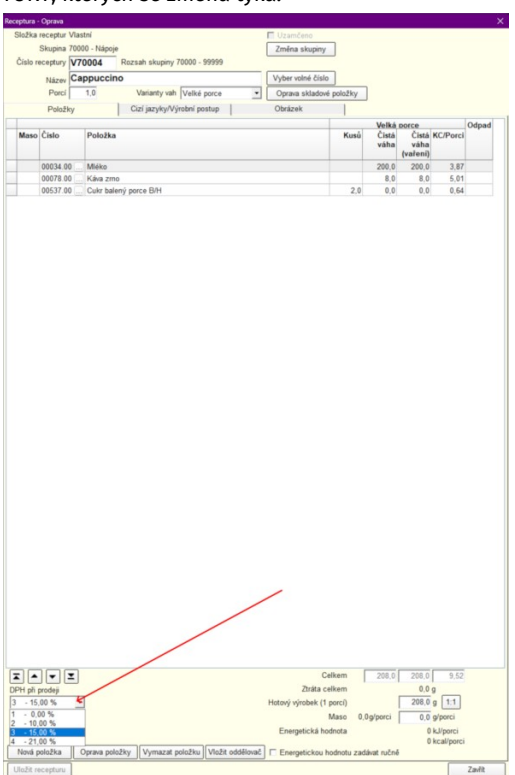

• Stiskněte tlačítko OPRAVA a v okně s recepturou změňte sazbu DPH.

#### Změna Ceníku pokladen

- Toto přenastavení je nutné provést až na začátku roku 2024.
- Je nutné odepsat před změnou prodeje pokladen a rok 2023 (POKLADNY ODPISY POKLADEN VECTRON)
- Tuto změnu je nutné provést pro každou pokladnu zvlášť.
- Zde je jedná o změnu prodejního DPH stejně jako ve Vectron Commanderu.
- V menu vyberte POKLADNY → UMÍSTĚNÍ POKLADEN
- Označte pokladnu a stiskněte tlačítko OPRAVA
- V nově otevřeném okně stihněte tlačítko nastavení číselníků

| oubor Sklady Kalkulad         | e <u>Pokladn</u> | y Moduly   | Provoz | Nastavení | Záznam | Tvorba         | Výpisy      | Servis      | Qkna     | Nápověda     | Kone <u>c</u> |   |             |           |
|-------------------------------|------------------|------------|--------|-----------|--------|----------------|-------------|-------------|----------|--------------|---------------|---|-------------|-----------|
| Sklady                        | / Pokladna       | Název      |        | Cesta     |        |                |             |             |          |              |               |   |             |           |
| Kniha dokladů                 |                  | Restaurace |        | XXXX      |        |                |             |             |          |              |               |   |             |           |
| Aktualni stavy                |                  | Restaurace | MP     | XXXX      |        |                |             |             |          |              |               |   |             |           |
| Inventury, stavy, ourary      |                  |            |        |           |        |                |             |             |          |              |               |   |             |           |
| Adresar firem                 |                  |            |        |           |        |                |             |             |          |              |               |   |             |           |
| Kalkulace                     |                  |            |        |           |        |                |             |             |          |              |               |   |             |           |
| Receptury                     |                  |            |        |           |        |                |             |             |          |              |               |   |             |           |
| Menu, pokrmy                  |                  |            |        |           |        |                |             |             |          |              |               |   |             |           |
| Rekalkulace Chladaud aslažinu |                  |            |        |           |        |                |             |             |          |              |               |   |             |           |
| Normování                     |                  |            |        |           |        |                |             |             |          |              |               |   |             |           |
| Bufetové snidaně              |                  |            |        |           |        |                |             |             |          |              |               |   |             |           |
| Rauty, catering               |                  |            |        |           |        |                |             |             |          |              |               |   |             |           |
| Aktuální odpis                |                  |            |        |           |        |                |             |             |          |              |               |   |             |           |
| Závodní stravování            |                  |            |        |           |        |                |             |             |          |              |               |   |             |           |
| Pokladny                      |                  |            |        |           |        |                |             |             |          |              |               |   |             |           |
| Ceniky pokiaden               |                  |            |        |           | _      |                |             |             |          |              |               |   |             |           |
| Nastavení                     |                  |            |        |           | Um     | istēní pokladi | en - Oprava | 8           |          |              |               |   |             | >         |
| Rekalkulace a konec           |                  |            |        |           | Ċ      | lo poklada     | · -         | н           |          |              |               |   |             |           |
| Konec se zálohou              |                  |            |        |           | MA     | no poniuun     | , I         | P           |          |              |               |   |             |           |
| Konec bez zálohy dat          |                  |            |        |           | na -   | Zev            |             | estaurace   |          |              |               |   |             |           |
|                               |                  |            |        |           | 153    | pokladny       | 13          | 3 - Vectron |          | <u> </u>     |               |   |             |           |
|                               |                  |            |        |           | So     | ubor pro či    | tení dat x  | xx          |          |              |               |   |             |           |
|                               |                  |            |        |           |        |                |             |             |          |              |               |   | Nastaveni i | Eiselniků |
|                               |                  |            |        |           |        |                | _           |             | _        |              |               |   |             |           |
|                               |                  |            |        |           | Pie    | enášet ceník   | • L         | 1           | . Restau | irace        |               | / |             |           |
|                               |                  |            |        |           | Úč     | etní půlnoc    | 0           | 6:00 F      | Použit ú | četní půlnoc |               |   |             |           |
|                               |                  |            |        |           | Po     | čet cen        |             | 15          |          |              | /             |   |             |           |
|                               |                  |            |        |           |        |                | 1           | 2           |          |              |               |   |             |           |
|                               |                  |            |        |           |        |                |             |             |          |              |               |   |             |           |

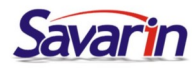

# VECTRON

VECTRON

• V levém sloupci vyberte DANĚ

| I DPH 0% 0.0   2 DPH 15% 15.00   3 DPH 21% 21.01   Biddalni nastaveni 4 DPH 10% | kupiny položek      | ∕ Číslo Název      | Sazba [% |
|---------------------------------------------------------------------------------|---------------------|--------------------|----------|
| aby 2 OPH 15% 15.0<br>Olečné nastavení 3 DPH 21% 21.0<br>i d DPH 10% 10.00      | inč                 | 1 DPH 0%           | 0,00     |
| Import daní Oprava                                                              | itby                | 2 DPH 15%          | 15,00    |
| 4 DPH 10% 10.01                                                                 | olečné nastavaní    | 3 DPH 21%          | 21,00    |
| Import daní Oprava                                                              | ividuální nastavení | 4 DPH 10%          | 10,00    |
|                                                                                 |                     | Import daní Oprava |          |

 Vyberte daň 10% a stiskněte tlačítko OPRAVA. Do nově otevřeného okna se sazbou zadejte hodnotu 12 a v dalším okně změňte název na 12%. A vše uložte.

| Změna X             | Změna X       |
|---------------------|---------------|
| Zadejte novou sazbu | Zadejte název |
| 12,00               | DPH 12%       |
| Uložit Zavřít       | Uložit Zavřít |

#### • V levém sloupci vyberte Skupiny položek

| tupiny polože       | / Číslo   | Název            | Rev Center   | Středisko                     | Daně        |
|---------------------|-----------|------------------|--------------|-------------------------------|-------------|
| ně                  | 1         | Nealko           |              | 20 - RESTAURACE               | 2 - DPH 10% |
| atby                | 2         | Káva             |              | 20 - RESTAURACE               | 2 - DPH 10% |
| venue Center        | 3         | Teplé nápoje     |              | 20 - RESTAURACE               | 2 - DPH 10% |
| ividuální nastavení | 4         | Pivo čepované    |              | 20 - RESTAURACE               | 2 - DPH 10% |
|                     | 5         | Bílé víno        |              | 20 - RESTAURACE               | 4 - DPH 21% |
|                     | 6         | Cervené víno     |              | 20 - RESTAURACE               | 4 - DPH 21% |
|                     | 7         | Sekt             |              | 20 - RESTAURACE               | 4 - DPH 21% |
|                     | 8         | Alkohol          |              | 20 - RESTAURACE               | 4 - DPH 21% |
|                     | 9         | Koktejly         |              | 20 - RESTAURACE               | 4 - DPH 21% |
|                     | 10        | Pochutiny        |              | 20 - RESTAURACE               | 2 - DPH 10% |
|                     | 11        | Ostatní bar      |              | 20 - RESTAURACE               | 4 - DPH 21% |
|                     | 12        |                  |              | 20 - RESTAURACE               |             |
|                     | 13        | -                |              | 20 - RESTAURACE               |             |
|                     | 14        | -                |              | 20 - RESTAURACE               |             |
|                     | 15        | -                |              | 20 - RESTAURACE               |             |
|                     | 16        | -                |              | 20 - RESTAURACE               |             |
|                     | 17        | -                |              | 20 - RESTAURACE               |             |
|                     | 18        | -                |              | 20 - RESTAURACE               |             |
|                     | 19        | -                |              | 20 - RESTAURACE               |             |
|                     | 20        | -                |              | 20 - RESTAURACE               |             |
|                     | 21        | Polévky          |              | 10 - KUCHYNĚ                  | 2 - DPH 10% |
|                     | 22        | Předkrmy         |              | 10 - KUCHYNĚ                  | 2 - DPH 10% |
|                     | 23        | Hlavní jídla     |              | 10 - KUCHYNĚ                  | 2 - DPH 10% |
|                     | Import sl | kupin položek Hr | omadná změna | Hromadná změna Revenue Center |             |
|                     | Nový      | Oprava Ze va     | zoru Výmaz   | ]                             |             |

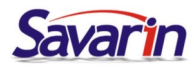

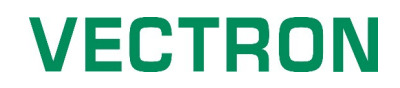

 Každou skupinu nápojů, které se změna týká (nealko, teplé nápoje, točené pivo atd.) otevřete stiskem tlačítka oprava a změňte Daň na DPH 21%.

|                                      |                            |                   |                            |             | Číslo          | 1                    |          |
|--------------------------------------|----------------------------|-------------------|----------------------------|-------------|----------------|----------------------|----------|
| gurace pokladny VECTRON 1 - Restaura | ce                         |                   |                            |             | Název          | Nealko               | 1        |
| ort dat                              |                            |                   |                            |             | 0.1.5.1        |                      |          |
| Skupiny položek                      | ✓ Číslo Název              | Rev Center Středi | ko                         | Daně        | Stredisko      | 20 - RESTAURACE      | <u> </u> |
| Daně                                 | 1 Nealko                   | 20 - RE           | STAURACE                   | 2 - DPH 10% | Daně           | 4 - DPH 21%          | ×        |
| Platby                               | 2 Káva                     | 20 - RE           | STAURACE                   | 2 - DPH 10% | Dama Canta     | Collection and allow |          |
| nolečné nastavení                    | 3 Teplé nápoje             | 20 - RE           | STAURACE                   | 2 - DPH 10% | Revenue Center | Stredisko odpisu     |          |
| udividuální nastavení                | 4 Pivo čepované            | 20 - RE           | STAURACE                   | 2 - DPH 10% |                |                      |          |
|                                      | 5 Bílé víno                | 20 - RE           | STAURACE                   | 4 - DPH 21% |                |                      |          |
|                                      | 6 Červené víno             | 20 - RE           | STAURACE                   | 4 - DPH 21% |                |                      |          |
|                                      | 7 Sekt                     | 20 - RE           | STAURACE                   | 4 - DPH 21% |                |                      |          |
|                                      | 8 Alkohol                  | 20 - RE           | STAURACE                   | 4 - DPH 21% |                |                      |          |
|                                      | 9 Koktejly                 | 20 - RE           | STAURACE                   | 4 - DPH 21% |                |                      |          |
|                                      | 10 Pochutiny               | 20 - RE           | STAURACE                   | 2 - DPH 10% |                |                      |          |
|                                      | 11 Ostatní bar             | 20 - RE           | STAURACE                   | 4 - DPH 21% |                |                      |          |
|                                      | 12 -                       | 20 - RE           | STAURACE                   |             |                |                      |          |
|                                      | 13 -                       | 20 - RE           | STAURACE                   |             |                |                      |          |
|                                      | 14 -                       | 20 - RE           | STAURACE                   |             |                |                      |          |
|                                      | 15 -                       | 20 - RE           | STAURACE                   |             |                |                      |          |
|                                      | 16 -                       | 20 - RE           | STAURACE                   |             | Illaðit        |                      | 70.52    |
|                                      | 17 -                       | 20 - RE           | STAURACE                   |             | UIUZII         |                      | Zavin    |
|                                      | 18 -                       | 20 - RE           | STAURACE                   |             |                |                      |          |
|                                      | 19 -                       | 20 - RE           | STAURACE                   |             |                |                      |          |
|                                      | 20 -                       | 20 - RE           | STAURACE                   |             |                |                      |          |
|                                      | 21 Polévky                 | 10 - KI           | ICHYNĚ                     | 2 - DPH 10% |                |                      |          |
|                                      | 22 Předkrmy                | 10 - KI           | ICHYNĚ                     | 2 - DPH 10% |                |                      |          |
|                                      | 23 Hlavní jídla            | 10 - KI           | ICHYNĚ                     | 2 - DPH 10% | ~              |                      |          |
|                                      | Import skupin položek Hror | madná změna Hron  | nadná změna Revenue Center |             |                |                      |          |
|                                      | Nový Oprava Ze vzo         | ru Výmaz          |                            |             |                |                      |          |
|                                      |                            |                   |                            |             |                |                      |          |

• Tuto změnu je nutné provést na všech pokladnách !!!